# ApsaraVideo Live

# **Quick Start**

MORE THAN JUST CLOUD | C-D Alibaba Cloud

# **Quick Start**

# Live activity procedure

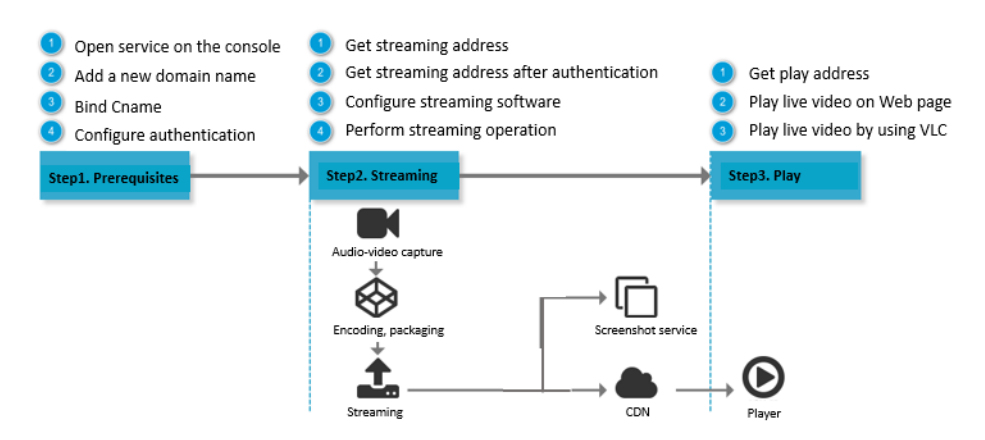

# Step 1. Preparations

## Prerequisites

Your domain name has completed the website record-filing.

Alibaba Cloud provides live service.

Note: If you select the **Singapore** region, the website record-filing operation is unnecessary.

Streaming and playing tools

To begin a live activity, you need streaming tools to upload the live video, and playing tools to pull the live video.

## Procedure

Log on to the ApsaraVideo Live console.

The console checks the activation status of services on which the product is dependent. Follow the instructions on the page for operations.

Add a live video domain name.

#### Select the region, and click Add New Domain.

| Current B | Silling Type: Bandwidth           | 1                      | 2                      |   |
|-----------|-----------------------------------|------------------------|------------------------|---|
| Domains   | Singapore China North 2 (Beijing) | hina East 2 (Shanghai) | Refresh Add New Domain | n |

#### Enter the Live domain name, and click Next step.

| Add New Domain          |                         |               | >         | $\times$ |
|-------------------------|-------------------------|---------------|-----------|----------|
| Base info               | Audit                   | $\rightarrow$ | Done      |          |
| Region:                 | China East 2 (Shanghai) |               |           |          |
| * Live domain<br>name:  | videolive-en.aliyun.com |               |           |          |
| * Accelerating<br>Area: | China                   |               | Ŧ         |          |
|                         |                         | Next st       | ep Cancel |          |

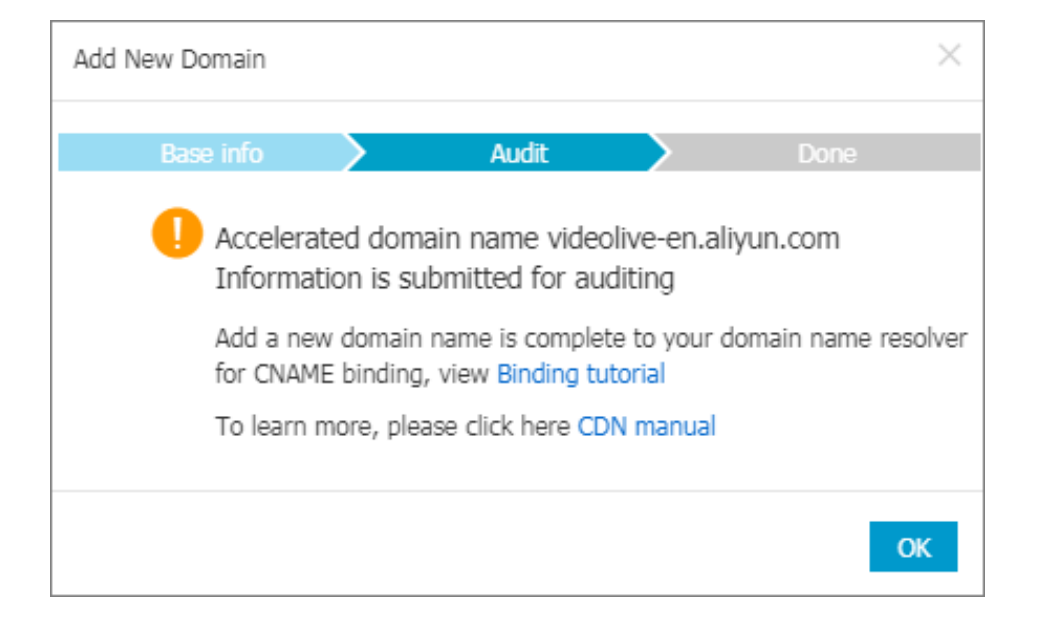

The domain name for live video need to complete ICP record filing before it is

ready for use. For more information, see website record-filing.

When configured successfully, the domain name automatically completes the configuration of CDN live acceleration. The live acceleration is ready for use after the domain name completes the CNAME binding.

Bind CNAME.

Modify the DNS and CNAME record of the added live video domain name to the CNAME address displayed on the live video **Domains** page. Then, bind the streaming address provided by Alibaba Cloud with the live video domain name, so that the stream is pushed to the live video center when pushed to the live video domain name. Follow these steps for CNAME binding.

- Live video domain name applied for at www.net.cn

Get the CNAME corresponding to the live video domain name of the Apsaravideo Live console.

| Current Billing Type: Bandwidth    |                                         |                     |        |                           |  |  |  |  |
|------------------------------------|-----------------------------------------|---------------------|--------|---------------------------|--|--|--|--|
| Domains Singapore China North 2 (B | Refresh Add New Domain                  |                     |        |                           |  |  |  |  |
| Domain Name                        | CNAME 🖉                                 | Creation Time       | Status | Actions                   |  |  |  |  |
| document4.aliyun.com               | document4.aliyun.com.w.kunlunpi.com     | 2017-09-14 09:54:46 | Normal | Detail   Disable   Delete |  |  |  |  |
| cc.aliyun.com                      | cc.aliyun.com.w.alikunlun.net           | 2017-10-28 15:39:09 | Normal | Detail   Disable   Delete |  |  |  |  |
| videolive.aliyun.com               | videolive.aliyun.com.w.alikunlun.net    | 2017-11-09 11:20:40 | Normal | Detail   Disable   Delete |  |  |  |  |
| videolive-en.aliyun.com            | videolive-en.aliyun.com.w.alikunlun.net | 2017-11-13 17:52:07 | Normal | Detail   Disable   Delete |  |  |  |  |

Log on to the **Domain console** and, on the **Domain Name List** page, select the domain name, and click **Resolve**.

![](_page_3_Picture_10.jpeg)

If your live video domain name is not applied for at www.net.cn, you can first transfer your domain name to www.net.cn and then perform the CNAME binding following steps.

Click Add Record.

|                                              | DNS Settings 51ili.com |       |           |              |                                          |             |              |            |                               |  |
|----------------------------------------------|------------------------|-------|-----------|--------------|------------------------------------------|-------------|--------------|------------|-------------------------------|--|
| DNS Server: vip7 alidns com, vip8 alidns com |                        |       |           |              |                                          |             |              |            |                               |  |
| Se                                           | Search for record.     |       |           |              |                                          |             |              |            | Add Record                    |  |
|                                              |                        | Туре  | Host      | Line(ISP)    | Value                                    | MX Priority | TTL          | Sta<br>tus | Actions                       |  |
| E                                            |                        | A     | WWW       | Default      | 114.55.48.61                             |             | 2 minute(s)  |            | Edit Disable<br>Delete Remark |  |
| E                                            |                        | CNAME | videolive | Default      | videolive.aliyun.com.w.al<br>ikunlun.net |             | 10 minute(s) |            | Edit Disable<br>Delete Remark |  |
| E                                            |                        | A     | gfdg      | China Unicom | 11.11.11.11                              |             | 10 minute(s) |            | Edit Disable<br>Delete Remark |  |
| E                                            |                        | CNAME | @         | Default      | ew-2hlx8XXX.aliapp.co<br>m               |             | 10 minute(s) |            | Edit Disable<br>Delete Remark |  |
| C                                            |                        | CNAME | document4 | Default      | document4.aliyun.com.<br>w.kunlunpi.com  | -           | 10 minute(s) |            | Edit Disable<br>Delete Remark |  |
| E                                            |                        | A     | www       | Default      | 120.55.21.95                             |             | 30 minute(s) |            | Edit Disable<br>Delete Remark |  |

#### Click Add Record.

| <            | DNS Settings   | NS Settings 51/ll.com                            |          |                                              |             |              |        |                     |  |  |  |
|--------------|----------------|--------------------------------------------------|----------|----------------------------------------------|-------------|--------------|--------|---------------------|--|--|--|
| DNS Settings | DNS Server: dr | DNS Server: dns11.hichina.com, dns12.hichina.com |          |                                              |             |              |        | Add Record          |  |  |  |
|              | Туре           | Host                                             | ISP Line | Value                                        | MX Priority | TTL          | Status | Actions             |  |  |  |
|              | A              | www                                              | Default  | 120.55.21.95                                 |             | 30 minute(s) |        | Edit Disable Delete |  |  |  |
|              | CNAME          | document3                                        | Default  | document3.ali<br>yun.com.w.alik<br>unlun.net |             | 30 minute(s) |        | Edit Disable Delete |  |  |  |

#### Enter the resolution parameters and click **Confirm**.

| Add Record | ×                                                              |
|------------|----------------------------------------------------------------|
| Туре:      | CNAME - Canonical name                                         |
| Host:      | videolive-en .51ili.com (?)                                    |
| ISP Line:  | Default - Return to the default value when th $\checkmark$ (?) |
| Value:     | videolive-en.aliyun.com.w.alikunlun.net                        |
| TTL:       | 10 minute(s) V                                                 |
|            | Confirm Cancel                                                 |

#### Select CNAME in Type.

Enter the secondary domain name of the streaming address in **Host**. For example, if the streaming address is videolive-en.aliyun.com, then the secondary domain name is videolive-en.

Enter the CNAME content into Value in the domain name list.

After the resolution parameters are set, CNAME domain name resolution takes effect quickly.

If it is a newly created domain name, the resolution does not involve DNS refreshing.

Different data is cached on different DNSs, and if the CNAME is changed, it may take up to 48 hours to complete the updates.

#### Live video domain name applied for in other ways

If the domain name is applied for in other ways, you must perform CNAME binding at the website at which the domain name is added.

Perform a domain name transfer on the Alibaba Cloud console.

Configure authentication.

Note: The authentication function is enabled by default for the newly created domain name since Janurary 1, 2018. You can adopt the authentication by default, or custimize it on the Apsaravideo Live console.

Authentication by default.

The authentication function is in the **Opened** state by default. The **Main KEY** is abcd1234 , and the **Expire time** is 1800s. The authentication expires if the time exceeds 1800s.

Log on to the ApsaraVideo Live console.

Click **Domains** in the left-side navigation pane.

Select the region.

Select the domain name, and click **Detail** at the right side.

| Live Video Console   | Current Billing Type: Bandwidth    | art Billing Type: Bandwidth             |                     |        |                           |  |  |  |  |  |
|----------------------|------------------------------------|-----------------------------------------|---------------------|--------|---------------------------|--|--|--|--|--|
| Domains 1<br>Streams | Domains Singapore China North 2 (B | elijing) China East 2 (Shanghai)        |                     |        | Refresh Add New Domain    |  |  |  |  |  |
| Recording Indexes    | Domain Name                        | CNAME Ø                                 | Creation Time       | Status | Actions                   |  |  |  |  |  |
| Snapshots            | videolive-en.aliyun.com            | videolive-en.aliyun.com.w.alikunlun.net | 2017-11-13 17:52:07 | Normal | Detail   Disable   Delete |  |  |  |  |  |
| Resource Monitor     | videolive.aliyun.com               | videolive.aliyun.com.w.alikunlun.net    | 2017-11-09 11:20:40 | Normal | Detail   Disable   Delete |  |  |  |  |  |
|                      | cc.aliyun.com                      | cc.aliyun.com.w.alikunlun.net           | 2017-10-28 15:39:09 | Normal | Detail   Disable   Delete |  |  |  |  |  |

In Base Information > Center streaming information, click Go to generate authentication URL at the right side of Authentication settings.

| <                                       | Jomains                                                                                                    |                  |  |  |  |  |
|-----------------------------------------|----------------------------------------------------------------------------------------------------|------------------|--|--|--|--|
| Base Information                        | videolive-en.aliyun.com                                                                                                    |                  |  |  |  |  |
| Transcoding setti<br>Recording settings | Base Information Transcoding settings Recording settings Snapshot settings                                                       |                  |  |  |  |  |
| Snapshot settings                       | Domain Information                                                                                                    |                  |  |  |  |  |
|                                         | Media Center: China East 2 (Shanghai)                                                                                            | Play Area: China |  |  |  |  |
|                                         | Creation Time: 2017-11-13 17:52:07                                                                                               | Status: Normal   |  |  |  |  |
|                                         | Center streaming information                                                                                                    |                  |  |  |  |  |
| =                                       | Center streaming URL : tmp://video-center.alivecdn.com/AppName/StreamName?vhost=videolive-en.aliyun.com How to set streaming URL |                  |  |  |  |  |
|                                         | Center streaming notify URL :                                                                                                    |                  |  |  |  |  |
|                                         | Authentication settings: Opened ( KEY abcd1234 , Expire time 1800 S )                                                            | ation URL        |  |  |  |  |

In the Generate authentication URL page, click Start to generate.

Click to copy the generated **URL authentication address**.

| Generate auth                    | entication URL                                                                                                    | × |
|----------------------------------|----------------------------------------------------------------------------------------------------|---|
| Original<br>URL:                 | rtmp://video-center.alivecdn.com/AppName/StreamName?vhos<br>How to set streaming URL                                               |   |
| Auth type:                       | Type A                                                                                                    |   |
| Auth KEY:                        | abcd1234                                                                                                    |   |
| Expire<br>time:                  | 1800 S Expire time need to be modified in authentication settings                                                                  |   |
| URL<br>authenticatio<br>address: | Start to generate Click to copy<br>rtmp://video-center.alivecdn.com/AppName/StreamName?<br>vhost=videolive-en.alivun.com&auth_key= |   |
|                                  | OK Cancel                                                                                                    |   |

Click OK.

#### Customize authentication

If you don' t adopt the configration by default, you can also customize **Main KEY**, **Standby KEY**, **Expire time**, **AppName** and **StreamName**, and then generate **Authentication URL** for streaming and playback.

![](_page_7_Figure_4.jpeg)

#### In Base Information > Center streaming information, click the

In the **Authentication settings** page, customize the **Main KEY**, **Standby KEY**, and **Expire time** and click OK.

| Authentication                                                                  | settings                                                                                                    | $\times$ |
|---------------------------------------------------------------------------------|----------------------------------------------------------------------------------------------------|----------|
| <ul> <li>Address of<br/>authentic</li> <li>After oper<br/>or playing</li> </ul> | of Center push-flow and broadcasting share a set of Live<br>ation keys.<br>ning Live authentication, you need to use the URL pushing<br>J. |          |
| Authenticatio<br>State:                                                         |                                                                                                    |          |
| Auth type:                                                                      | Туре А                                                                                                    |          |
| *Main KEY:                                                                      | abcd1234                                                                                                    |          |
|                                                                                 | 6~32 characters, supporting upper case, lower case and numbers                                                                             |          |
| Standby                                                                         | abc123                                                                                                    |          |
| KEY:                                                                            | 6~32 characters, supporting upper case, lower case and numbers                                                                             |          |
| Expire                                                                          | 1800 S                                                                                                    |          |
| time:                                                                           |                                                                                                    |          |
|                                                                                 | OK Cano                                                                                                    | el       |

Note:

• Main KEY is a key for calculating encrypted string. If the Main KEY is changed, all addresses using the Main KEY instantly becomes invalid. If the Standby KEY is changed to the Main KEY, the streaming or playback address using the Main KEY does not become invalid instantly, but uses the Standby KEY as a mechanism for performing the switch.

Click Go to generate authentication URL at the right side of Authentication settings to set the AppName and StreamName on the Generate authentication URL page.

**Original URL** : rtmp://videocenter.alivecdn.com/AppName/StreamName?vhost=videoliveen.aliyun.com, wherein,

> Thevideo-center.alivecdn.comis a server of the live video center and can be customized. For example, if your domain name

isvideolive-en.aliyun.com(Note: This domain name cannot be the same with your CDN domain name), you can set the DNS and point your domain name CNAME tovideocenter.alivecdn.com.

AppNameis the app name. This parameter can be customized.

StreamNameis the stream name. This parameter can be customized.

Thevhostparameter specifies a domain name for eventual playback on an edge node, namely your live video CDN domain name.

## Step 2. Streaming

The live video streaming operation can use third-party streaming software.

# Step 3. Playing

Preview directly at the backstage of the Web page

Use OBS for streaming by using the authenticated URL, and then log on to the ApsaraVideo Live console > **Streams**.

Select the region.

Select the domain name.

Select the stream status.

Select the streaming address, and click Address at the right side.

You can then check playback address and preview play.

| Live Video Console             | Streams Singapore China North 2 (Beijing) China East 2 (Shanghai) | 2        |                                                                                          |                                    |                     |                                |        |
|--------------------------------|-------------------------------------------------------------------|----------|------------------------------------------------------------------------------------------|------------------------------------|---------------------|--------------------------------|--------|
| Domains                        | videolive-en.aliyun.com v 3                                       |          |                                                                                          |                                    |                     |                                |        |
| Streams 1                      | Publish 🔻 4                                                       |          |                                                                                          |                                    |                     | C R                            | efresh |
| Recording Indexes              | Address                                                           | App-Name | Quality                                                                                  | Time                               | A                   | tions                          |        |
| Snapshots     Resource Monitor | rtmp://videolive-en.aliyun.com/AppName/StreamName                 | AppName  | Original     NarrowbandHD-HD     NarrowbandHD-LD     NarrowbandHD-SD     NarrowbandHD-UD | From: 2018-01-15 14:02:47<br>To: - | Stream Detail   Add | 5<br>I to black list   Address | 5      |

![](_page_10_Picture_2.jpeg)

OK

#### **Preview with VLC**

**Download VLC**. No additional configuration is required after the default installation. Click **Media** > **Open Network Stream**, enter the playback address, and click **Play**.

A live video activity requires a live streaming address. Alibaba Cloud ApsaraVideo Live supports trigger-by-activity creation. On the basis of the activity creation rules, you can create multiple live interactive activities without APIs.

### Structure of live video address

The live video service address has three levels of live video management units, namely the domain name (Domain), an application (APPName) and a live stream (StreamName). You can create multiple applications (APPName) under each domain name (Domain), and multiple live streams (StreamName) under each application.

AppName and StreamName can be edited and customized. Different values are used to generate various types of streaming and playback addresses.

For example, if an application is named live, you can create multiple live streams under live. The stream pushing address is:

rtmp://video-center.alivecdn.com/{live}/{3}?vhost={live video domain name} rtmp://video-center.alivecdn.com/{live}/{1}?vhost={live video domain name} rtmp://video-center.alivecdn.com/{live}/{2}?vhost={live video domain name}

You can also create multiple live streams for the application.

rtmp://video-center.alivecdn.com/{live1}/{Stream}?vhost={live video domain name} rtmp://video-center.alivecdn.com/{live2}/{Stream}?vhost={live video domain name} rtmp://video-center.alivecdn.com/{live3}/{Stream}?vhost={live video domain name}

# Structure of a playback address

The rules for both live video playback addresses and stream pushing addresses are similar. AppName and StreamName of the playback addresses correspond to the AppName and StreamName the stream pushing addresses.

#### Examples

The stream pushing address is:

rtmp://video-center.alivecdn.com/{live}/{3}?vhost={live video domain name}

The corresponding playback addresses are:

http:// play.aliyunlive.com/{live}/{3}

http:// play.aliyunlive.com/{live}/{3}.flv

http:// play.aliyunlive.com/{live}/{3}.m3u8

## How to obtain an address after transcoding

The live playback address is spliced into different parameters. The playback address after transcoding

**Template name** LD SD HD UHD Standard LLD LSD LHD LUD quality High quality (narrowband LD SD HD UD HD transcoding template)

is formed by the original stream address and template IDs. The address format isplayback domain name+AppName+StreamName+\_ "+transcoding template name.

#### Examples

The SD transcoding template name is **sd** and the splicing rules of the live playback address are as follows:

RTMP format: rtmp:// live.aliyun.com/{AppName}/{StreamName} \_sd FLV format: http:// live.aliyun.com/{AppName}/{StreamName} \_sd.flv

You can create multiple stream pushing addresses according to the rules and the live activities can be performed simultaneously. When performing multiple live broadcast activities, note that each domain processes a limited number of concurrent streams. A maximum of 20 concurrent streams and 10 transcoding streams are allowed for each domain. Therefore, before performing multiple live broadcast activities, you must check whether the current stream limitation meets your requirements. If it does not meet your requirements, you can **Open a ticket** and contact Alibaba Cloud technical support.